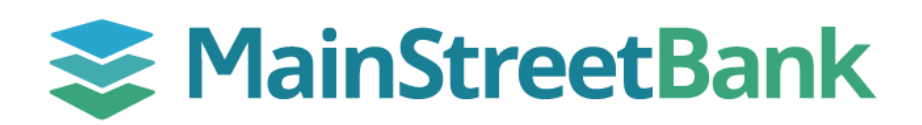

## How to Link an External Account

Linking an external account entails connecting an account from another financial institution to your Digital Banking. Linking the accounts allows you to see both the balances and the transaction data in one location.

## 01 Navigate to Link an account

- On the right-hand side of your main dashboard, navigate to the ellipsis (three dots)
- From the drop-down list, click Link an account

## 02 Add External Bank Account

- With your permission, MainStreet Bank uses **Finicity**, a Mastercard company, who will securely access, process and share requested financial data with your app or service
- In the **Link an account** pop-up, you must allow permission to connect your external account through Finicity, click **Next** to begin the process
- Under Find your Bank you have two options:
  - o You can Search for your Bank, or
  - From the list that's provided, select your bank
  - Click **Next** to confirm your bank and launch the login for your bank
  - Follow the prompts to enter your credentials for your bank and link your external account

## 03 Navigate to External Linked Account

- Once you have completed the credentials and verification, you will have access to your account through your main dashboard
- On the left-hand side menu of your main dashboard, click **Accounts**
- The Accounts dashboard will display both your MainStreet Bank accounts and your external bank accounts
- Click your external bank account to view the Transaction List

|                |                                                                                                    | ••   |
|----------------|----------------------------------------------------------------------------------------------------|------|
|                | Link on account                                                                                                    |      |
| 命              | View belances and transactions for account                                                                                                    | ata  |
|                | from another financial institution.                                                                                                    | ns   |
|                |                                                                                                    |      |
| lainSt<br>coun | t <b>reet Bank</b> uses <b>Finicity, a Mastercard company,</b> to connect y<br>ts.                                                                                                    | our/ |
| 0              | Finicity will securely access, process and share the requested financial data                                                                                                    |      |
|                | Finicity only uses data with your permission                                                                                                    |      |
| y pressi       | ng <b>Next</b> , you agree to Finicity's <u>Terms of Use</u> and <u>Privacy Notice</u>                                                                                                    |      |
|                | Next                                                                                                    |      |
| Q              | Search for your bank                                                                                                    |      |
| ۲ind<br>Q      | Search for your bank y providing your Bank of Hawaii login details to Finicity, a Mastercar ompany, you're allowing us to retrieve your financial data. User ID * Password * Submit Forgot sign in?                              | rd   |
|                | Search for your bank y providing your Bank of Hawaii login details to Finicity, a Mastercar ompany, you're allowing us to retrieve your financial data. User ID * Password * Password * Submit Forgot sign in? Messages          | rd   |
| م<br>ا         | Search for your bank y providing your Bank of Hawaii login details to Finicity, a Mastercar ompany, you're allowing us to retrieve your financial data. User ID * Password * Submit Forgot sign in? Messages                     | ď    |
|                | Search for your bank y providing your Bank of Hawaii login details to Finicity, a Mastercar ompany, you're allowing us to retrieve your financial data. User ID * Password * Password * Submit Forgot sign in? Messages Accounts | ď    |

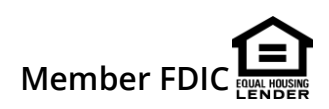